OHJE

1 (8)

4.5.2011 Julkinen

**GUD** 

# Inteno FG101 R2 modeemi - päivitysohje

Tätä ohjetta tai sen osaa ei saa kopioida tai välittää missään muodossa ilman DNA Oy:n kirjallista suostumusta.

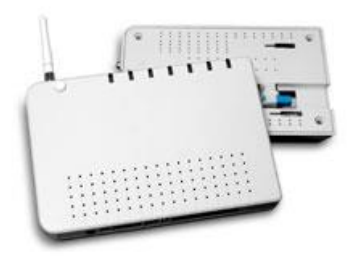

### Tavaramerkit

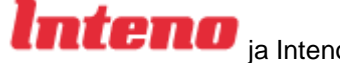

ja Inteno ovat Inteno Broadband Technology AB:n tavaramerkkejä.

Kaikki muut tässä ohjekirjassa mainitut tavaramerkit ovat omistajiensa tavaramerkkejä.

#### **Huomautus**

DNA varaa itselleen oikeuden tehdä muutoksia tähän ohjeeseen tai siinä kuvattuihin tuotteisiin ilman erillistä ilmoitusta

Julkinen

Inteno FG101 päätelaitteiden toimivuuden optimoimiseksi, suosittelemme ohjelmiston päivittämistä uusimpaan ohjelmaversioon. Tarkista että modeemisi malli on FG101R2

## 1. Inteno FG101 R2 modeemin päivitys

Modeemiin ei saa asentaa tai päivittää muita kuin DNA:n ohjeistamia sovelluksia.

Asiakas vastaa sekä laitteessa että sen käytössä ilmenevistä ongelmista, jos ongelmat johtuvat laitteen muuttamisesta tai/ja muokkaamisesta vastoin DNA:n ohjeita.

Inteno FG101 R2 päätelaitteiden toimivuuden optimoimiseksi, suosittelemme ohjelmiston päivittämistä uusimpaan ohjelmaversioon.

# 2. Mistä tarkistan nykyisen version?

1. Aseta tietokoneesi IP-osoite staattiseksi kohdasta Control Panel\Network and Internet\Network Connections, Local Area Connection.

| Local Area Connection Status                                           | ×                             | 🖞 Local Area Connection Properties                                                                                                    | Internet Protocol Version 4 (TCP/IPv4) Properties                                                                                                    |
|------------------------------------------------------------------------|-------------------------------|----------------------------------------------------------------------------------------------------|----------------------------------------------------------------------------------------------------|
| General                                                                |                               | Networking Sharing                                                                                                    | General                                                                                                    |
| Connection<br>IPv4 Connectivity:<br>IPv6 Connectivity:<br>Media State: | Local<br>Limited<br>Enabled   | Connect using:                                                                                                    | You can get IP settings assigned automatically if your network support<br>this capability. Otherwise, you need to ask your network administrator<br>for the appropriate IP settings. |
| Duration:<br>Speed:<br>D <u>e</u> tails                                | 3 days 04:41:50<br>100.0 Mbps | Inis connection uses the following items:<br>♥ ♥ Client for Microsoft Networks<br>♥ ■ QoS Packet Scheduler<br>♥ ■ Pile and Printer Sharing for Microsoft Networks<br>♥ → Internet Protocol Version of (CCP/IPv6)<br>♥ → Internet Protocol Version of (CCP/IPv6) | Image: Uge the following IP address:         192.168.1.2           IP address:         192.55.255.0           Default gateway:         .                                             |
| Activity Sent                                                          | Received                      |                                                                                                    | er Obtain DNS server address automatically Outse the following DNS server addresses: Preferred DNS server:                                                                           |
| Bytes: 7 275 456                                                       | 3 153 766                     | Description<br>Transmission Control Protocol/Internet Protocol. The d<br>wide area network protocol that provides communicati<br>across diverse interconnected networks.                                                                                        | Alternate DNS server: efault on Adyanced                                                                                                    |
|                                                                        | Close                         | ОК                                                                                                    | Cancel OK Can                                                                                                    |

Valitse Local Area Connection Status ikkunassa Properties

Valitse Local Area Connection Status Properties –ikkunassa Internet Protocol Version 4 (TCP/IPv4)

Aseta Internet Protocol Version 4 (TCP/IPv4) –ikkunassa IP-osoitteeksi vaikka 192.168.1.2 ja subnet mask 255.255.255.0

Hyväksy muutos klikkaamalla OK kaikissa ikkunoissa.

Avaa internet selaimellasi osoite: <u>http://192.168.1.1</u> Selain kysyy kirjautumistietoja: Username: admin, Password: admin

Julkinen

Avautuvalla sivulla on kootusti tarkemmat tiedot modeemista kuten esimerkiksi ohjelmistoversio: Software Version. Valitse sivun vasemmasta reunasta Management

## 3. Päivityksen eteneminen

- 1. Hae päivitystiedosto palveluntarjoajan internet-sivuilta ja tallenna se tietokoneesi kovalevylle.
- 2. Aseta tietokoneesi IP-osoite staattiseksi kohdasta Control Panel\Network and Internet\Network Connections, Local Area Connection.

| General                                                                |                               | Networking Sharing                                                                                                    | General                                                                                                    |
|------------------------------------------------------------------------|-------------------------------|----------------------------------------------------------------------------------------------------|----------------------------------------------------------------------------------------------------|
| Connection<br>IPv4 Connectivity:<br>IPv6 Connectivity:<br>Media State: | Local<br>Limited<br>Enabled   | Connect using:<br>Intel(R) 92566MM Gigabit Network Connection Configure This opposition uses the following Remo:                                                                                                    | You can get IP settings assigned automatically if your network support<br>this capability. Otherwise, you need to ask your network administrator<br>for the appropriate IP settings.                                                                                                    |
| Duration:<br>Speed:<br>Details                                         | 3 days 04:41:50<br>100.0 Mbps | Clent for Microsoft Networks     Clent for Microsoft Networks     Clent for Microsoft Network | O Uge the following IP address:                 IP address:              192.168.1.2                 Sybnet mask:              255.255.0                 Default gateway:              .                 Char Divergent data and provide an extended and provide an extended and provide and provide and pro |
| Sent — 9<br>Bytes: 7 275 456                                           | — Received                    | Install     Uninstall     Properties     Description                                                                                                    | Open Uns server address automatically         Isg the following DNS server addresses:         Preferred DNS server:         Alternate DNS server:                                                                                                    |
| Properties Disable                                                     | Diagnose                      | Transmission Control Protocol/Internet Protocol. The default<br>wide area network protocol that provides communication<br>across diverse interconnected networks.                                                                                                    | Adyanced.                                                                                                    |

Valitse Local Area Connection Status ikkunassa Properties

Valitse Local Area Connection Status Properties -ikkunassa Internet Protocol Version 4 (TCP/IPv4)

Aseta Internet Protocol Version 4 (TCP/IPv4) –ikkunassa IP-osoitteeksi vaikka 192.168.1.2 ja subnet mask 255.255.255.0

Hyväksy muutos klikkaamalla OK kaikissa ikkunoissa.

3. Avaa internet selaimellasi osoite: <u>http://192.168.1.1</u> Selain kysyy kirjautumistietoja: Username: admin, Password: admin

Julkinen

4. Avautuvalla sivulla on kootusti tarkemmat tiedot modeemista kuten esimerkiksi ohjelmistoversio: Software Version. Valitse sivun vasemmasta reunasta Management

| CONTROUTER - Windows Internet | Explorer                        |                         |                                   |
|-------------------------------|---------------------------------|-------------------------|-----------------------------------|
| 🚱 🔾 🗢 🙋 http://192.168.       | 1.1/ 🝷 🗟 😽 🗙 🔽                  | Live Search             | + ٩                               |
| 🚖 Favorites 🏾 🏉 DSL Router    |                                 | • 🖃 🖶 • <u>P</u> age •  | Safety ▼ Tools ▼ @ ▼ <sup>≫</sup> |
| _                             |                                 |                         |                                   |
| Inten                         |                                 |                         |                                   |
|                               | •                               |                         |                                   |
|                               |                                 |                         |                                   |
| Device Info<br>Advanced Setup | Device Info                     |                         |                                   |
| Wireless                      | Board ID:                       | 96359PONGFG             |                                   |
| Diagnostics                   | Software Version:               | FG101R2_1.12DNT14       |                                   |
| Management                    | Bootloader (CFE) Version:       | 1.0.37-12.1             |                                   |
|                               | Wireless Driver Version:        | 4.150.10.15.cpe2.2      |                                   |
|                               | This information reflects the c | urrent status of your W | /AN connection.                   |
|                               |                                 |                         |                                   |
|                               | LAN IPv4 Address:               |                         |                                   |
|                               | Default Gateway:                |                         |                                   |
|                               | Primary DNS Server:             |                         |                                   |
|                               | Secondary DNS Server:           |                         |                                   |
|                               |                                 |                         |                                   |

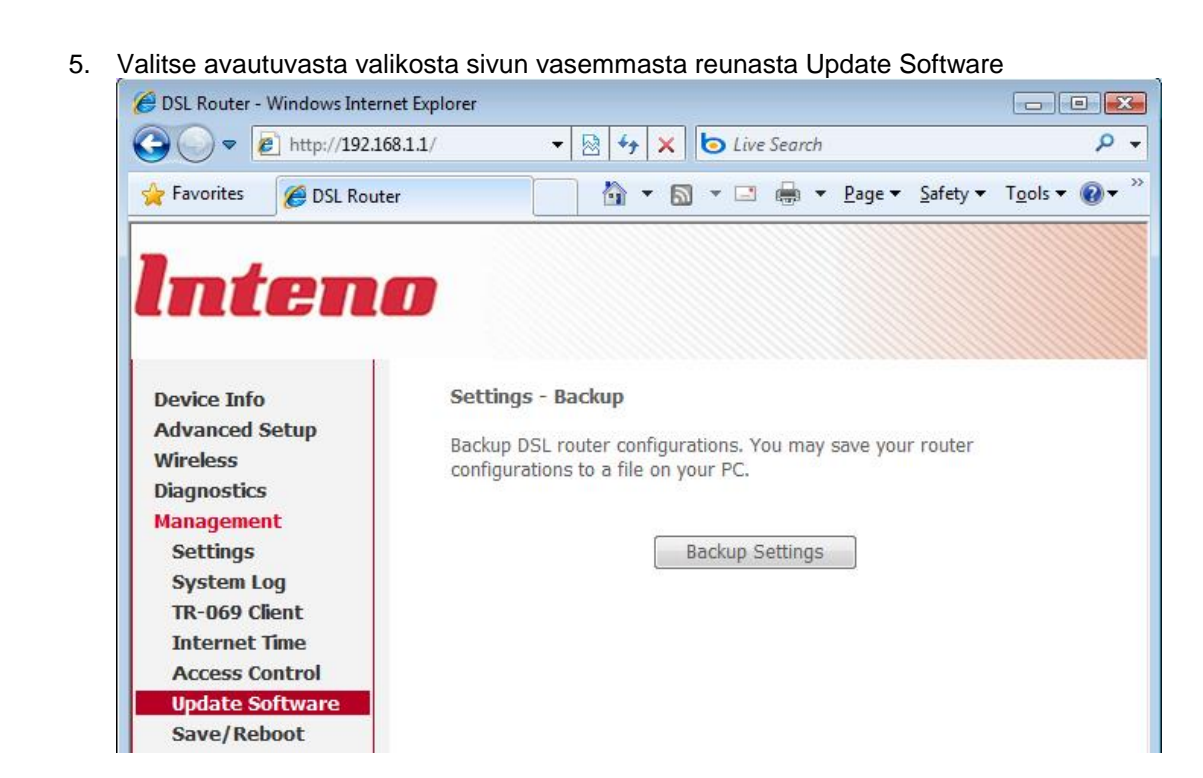

6. Hae Browse – napilla tallentamasi päivitystiedosto. Aloita päivitys painamalla Update Software.

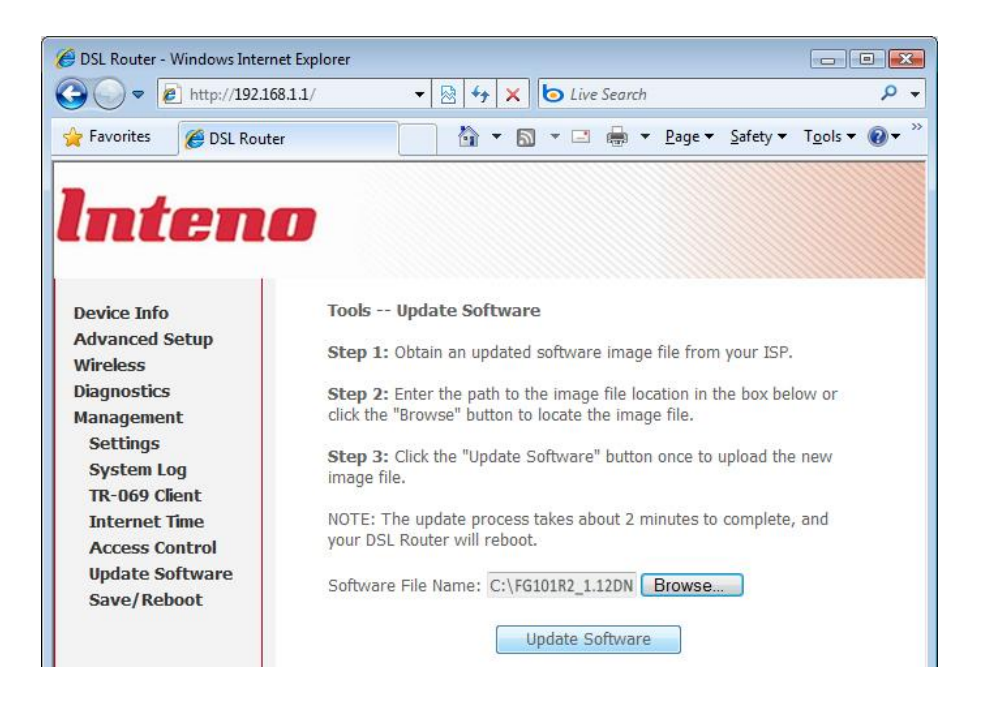

7. Päivitys kestää noin kaksi minuuttia jonka jälkeen laite käynnistyy uudelleen ja pyytää sisäänkirjautumistietoja: User name: admin Password:admin

VoIP Router FG101R2

| Username: | admin |  |
|-----------|-------|--|
| Password: | ••••  |  |
|           |       |  |

8. Tarkista että avautuvassa selainikkunassa on päivittynyt Software Version -kenttään lataamasi päivityksen mukainen versio.

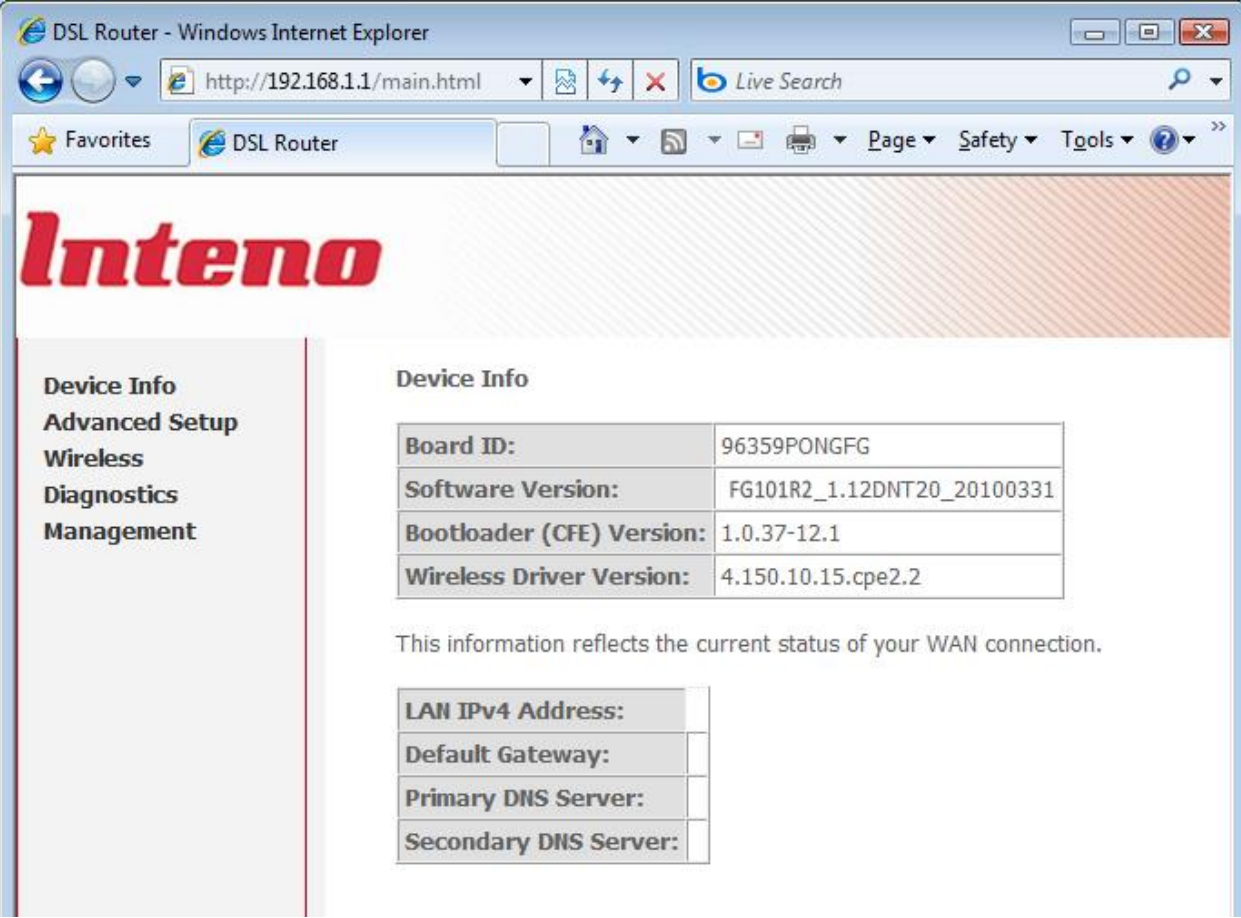

Julkinen

9. Jotta kaikki uuden ohjelmistoversion asetukset astuvat voimaa, laite täytyy palauttaa vielä tehdas asetuksiinsa. Valitse vasemmasta sivupalkista Management -> Settings -> Restore Default

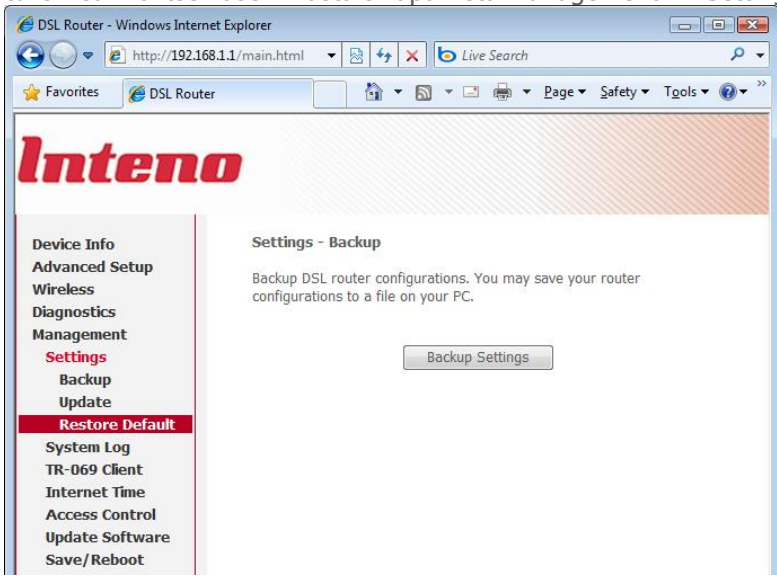

10. Paina Restore Default Settings. Hyväksy painamalla OK ponnahdusikkunassa. Ikkunaan tulee ohjeruutu joka kertoo laitteen palautuvan oletusasetuksiinsa noin minuutissa. Tämän jälkeen laite on kokonaan päivittynyt ja täysin käyttövalmis.

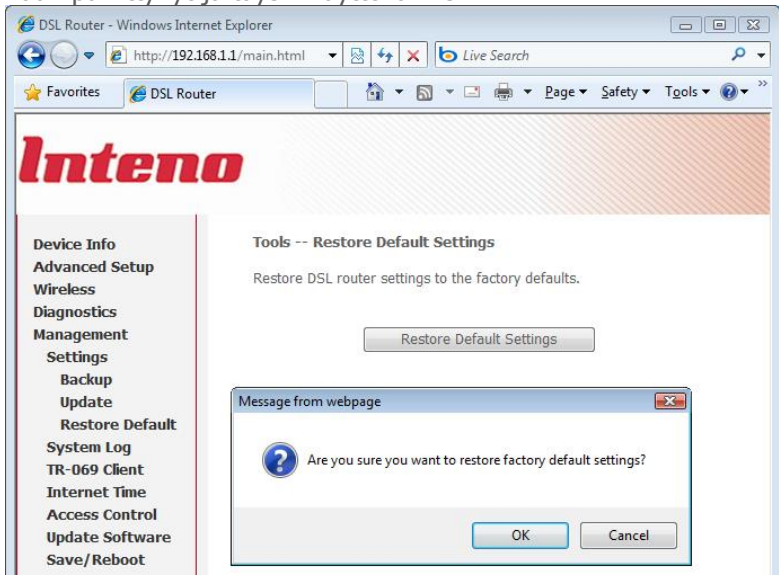

11. Aseta lopuksi tietokoneesi hakemaan IP-osoite automaattisesti kohdasta Control Panel/Network and Internet/Network Connections, Local Area Connection.

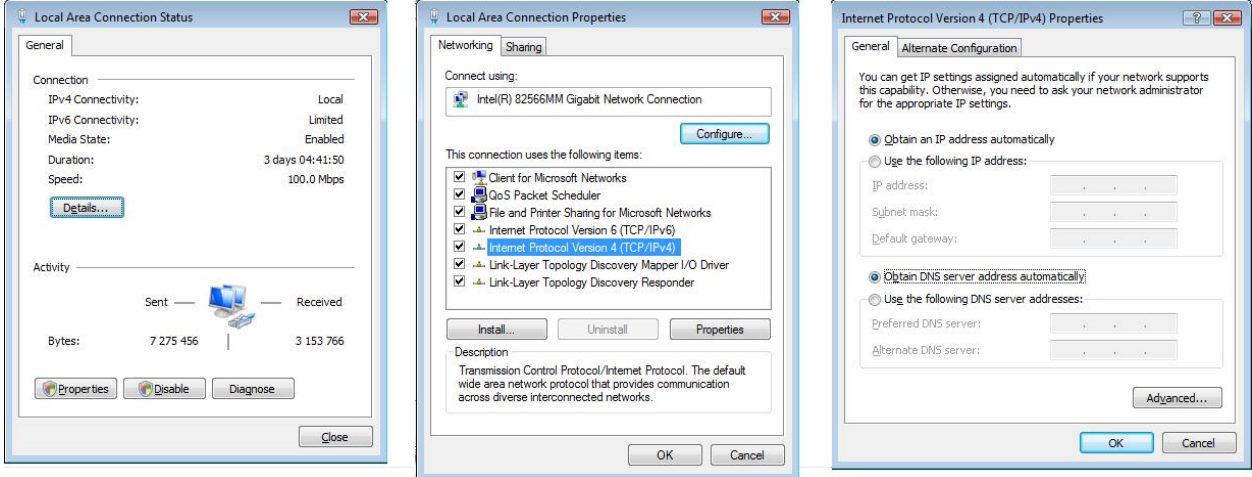

Valitse Local Area Connection Status ikkunassa Properties

Valitse Local Area Connection Status Properties -ikkunassa Internet Protocol Version 4 (TCP/IPv4)

Valitse Internet Protocol Version 4 (TCP/IPv4) –ikkunassa Obtain an IP address automatically sekä Obtain DNS server automatically

Hyväksy muutos klikkaamalla OK kaikissa ikkunoissa.